# Wiederaufnahme eines Mitgliedes

War ein Mitglied bereits früher Mitglied der eigenen Feuerwehr bzw. einer anderen Feuerwehr kann das Mitglied einfach wieder aufgenommen werden

### 1) Standesliste öffnen:

| HOME                           |
|--------------------------------|
| FW                             |
| FVV                            |
| Akten                          |
| Ansuchen (25/40/50)            |
| Atemluftflaschenfüllbuch       |
| Atemschutzdienstbuch           |
| Bekleidung                     |
| Datenexport                    |
| Dienstpostenplan               |
| Einsatzberichte                |
| Einsatzverrechnung             |
| Einsatzverrechnung – Mahnungen |
| Erreichbarkeiten               |
| Export                         |
| Fahrzeuge                      |
| FJ-Statistik                   |
| Förd.Ansuchen(Fahrzeuge)       |
| Förd.Ansuchen(Geräte)          |
| Funkgeräte                     |
| Geräte                         |
| Lenkherechtigungen 5,5t        |
| Mitglieder                     |
| Rechnungswesen                 |
| Rufempfänger                   |
| Sirenensteuerungen             |
| Tätigkeitsberichte             |
| Übungsberichte                 |
| Wahlen                         |

#### 2) Button "neu" klicken

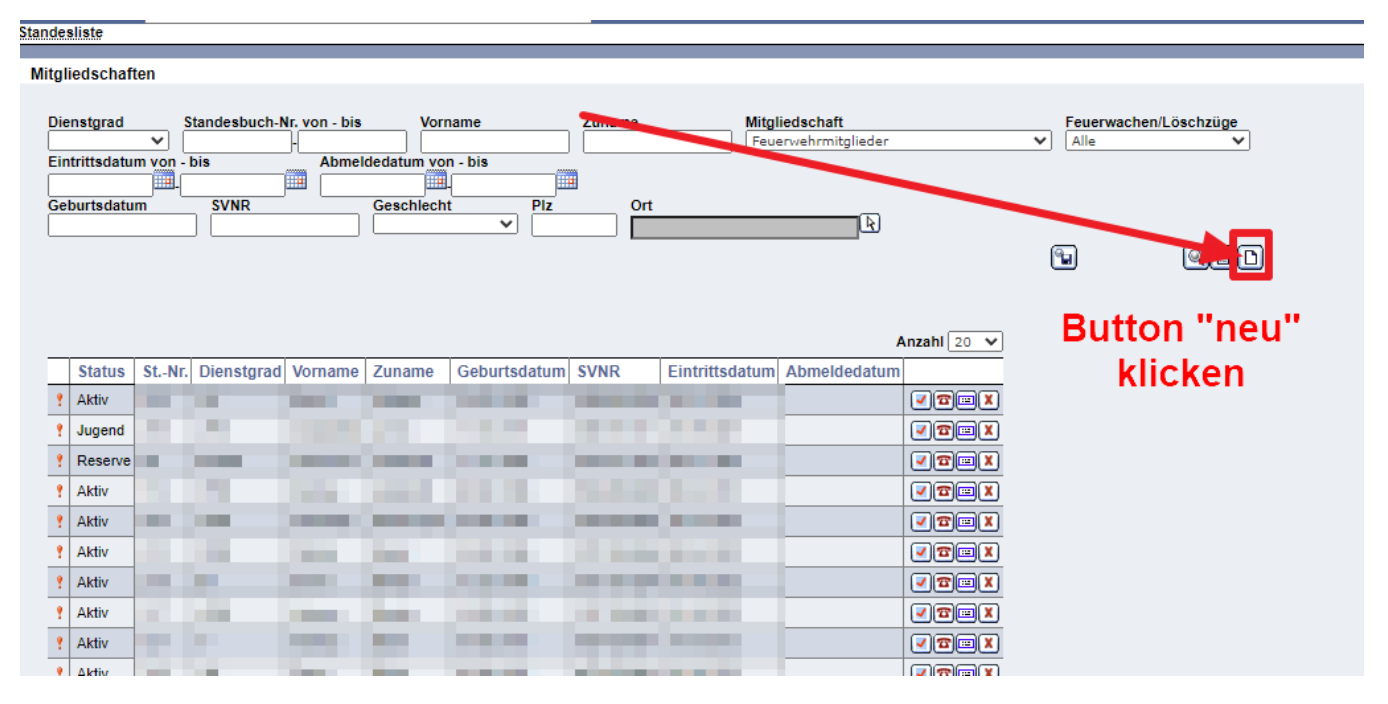

3) Daten des Mitgliedes im Suchfeld eingeben - Suchen Button klicken

| _          |            |              |      | 2                    |
|------------|------------|--------------|------|----------------------|
| /orname    | Zuname     | Geburtsdatum | SVNR | Datensätze pro Seite |
| Maximilian | Mustermann | 01.01.1970   | 1234 | Q 🗐 10 🗸             |

## 4) Vorhandene Person auswählen

Postanschriften, Erreichbarkeiten, Auszeichnungen, etc.) übernommen. Wenn dagegen auf "neue Person a komplett leerer Datensatz in FDISK angelegt, wo die Daten aus den vorherigen Mitgliedschaften fehlen!

5) Daten des Mitgliedes überprüfen ob noch aktuell

| 💈 Personen - Persönli                                                                                                    | ich – Microsoft Edge                                                                                                    | -                                                                                                    |        | ×              |
|----------------------------------------------------------------------------------------------------|----------------------------------------------------------------------------------------------------|----------------------------------------------------------------------------------------------------|--------|----------------|
| https://schul                                                                                                    | ung.fdisk.at/fdisk//module/vws/common/assistent/mitglieder/personen/PersonenFra                                                                                       | ime1.aspx?t                                                                                                    | ype    | A»             |
| Personen                                                                                                    |                                                                                                    |                                                                                                    | Schrit | t <b>2 / 4</b> |
| Anreden       Geschlecht       Vorname       Zuname       Geburtsdatum       Geburtsort       SVNR       Staatsbürgerschaft       ISCO - Beruf       Strasse *       Nr. *       Stg./St./Tür       Katastralgemeinde       PLZ/Ort | Herr *   minnlich *   Maximilian *   Mustermann *   01.01.1970 *   Testort *   1234 010170   * *   1234 010170   * *   1 *   1 *   3714 Sitzendorf an der Schmida   k | Normationen<br>ven Sie hier die<br>sönlichen Dater<br>en auf Weiter!<br>rr klicken Sie a<br>rechen um klie<br>glied anzulegen | Schrit | 2/4            |

6) Mitgliedsbezogene Daten eintragen

🖞 https://schulung.fdisk.at/fdisk//module/vws/common/assistent/mitglieder/personen/PersonenFrame1.aspx?type... 🗚

| Mitgliedschaften               |                                                                                                    | Schritt 3 /                                                           |
|--------------------------------|----------------------------------------------------------------------------------------------------|-----------------------------------------------------------------------|
|                                | Standesbuchnr vergeben (wird                                                                                                    |                                                                       |
|                                | automatisch vorgeschlagen)                                                                                                    | Informationen                                                         |
| Standesbuchnummer              | 260 *                                                                                                    | Geben Sie hier die     Mitaliadaabaffa Daten ein und                  |
| Eintrittsdatum                 | 13.03.2024 * Eintrittsdatum eingeben                                                                                                    | klicken auf Weiter.                                                   |
| Angelobungsdatum               | <b>v</b>                                                                                                    | <ul> <li>Oder klicken Sie auf<br/>Abbrechen um das Anlegen</li> </ul> |
|                                |                                                                                                    | des neuen Mitgliedes                                                  |
| Dienstgrad                     | Image: Market State And State And | Aktivieren Sie einen Status,                                          |
| Beförderungsdatum              | 13.03.2024 * Beförderungsdatum (gleich v                                                                                                    | NIeutrifft und geben Sie hierfür                                      |
| Kind                           | Eintrittsdatum)                                                                                                    | ein Datum an.<br>Das Eintrittsdatum ist der                           |
| lucend                         | - <u>-</u> ,                                                                                                    | beginn der aktuellen<br>Mitgliedschaft in der                         |
| Jugenu                         |                                                                                                    | Feuerwehr, in der das Mitglied                                        |
| Aktiv                          | I3.03.2024 Kind/ Jugond/Aktiv/Poconyo-da                                                                                                    | tum ointragon                                                         |
| Nicht Aktiv/Reserve            | /in nochdem in welchen Stens                                                                                                    | turn entrayen                                                         |
|                                |                                                                                                    | a das mitglied                                                        |
| Ehrenmitglied                  | o autgenommen wir                                                                                                    | a)                                                                    |
| Feuerwache/Löschzug            | Alle                                                                                                    |                                                                       |
| Voluntär/Zivildienstleistender | Kein Mitglied nach dem NÖ FG 2015!                                                                                                    |                                                                       |
|                                | _                                                                                                    |                                                                       |
|                                |                                                                                                    |                                                                       |
| Zurück Weiter At               | brechen                                                                                                    |                                                                       |
|                                |                                                                                                    |                                                                       |
|                                |                                                                                                    |                                                                       |
|                                |                                                                                                    |                                                                       |

## 7) Speichern - Person ist wieder aufgenommen

|   | Personen speichern                                                          |
|---|-----------------------------------------------------------------------------|
|   |                                                                             |
|   |                                                                             |
|   |                                                                             |
| - | Klicken Sie auf Zurück, falls Sie die Daten korrigieren wollen.             |
|   | Klicken Sie auf Speichern um die Daten endgültig zu speichern.              |
|   | Oder klicken Sie auf Abbrechen um das Anlegen des neuen Person abzubrechen. |
|   |                                                                             |
|   |                                                                             |
|   | Zurück Speichern Abbrechen                                                  |
| I |                                                                             |

 $\times$ 

 $\Box$ 

\_

| ersonen spei                                                                             | chern                  |                   |                 |                  |            |                |                      |          |     |
|------------------------------------------------------------------------------------------|------------------------|-------------------|-----------------|------------------|------------|----------------|----------------------|----------|-----|
|                                                                                          |                        |                   |                 |                  |            |                |                      |          |     |
|                                                                                          |                        |                   |                 |                  |            |                |                      |          |     |
|                                                                                          |                        |                   |                 |                  |            |                |                      |          |     |
| Die Daten w<br>Klicken Sie                                                               | urden ge<br>auf schlie | speich<br>eßen ur | ert<br>n den As | sistenten z      | zu schlie  | ßen            |                      |          |     |
| Die Ausstellu                                                                            | ing des Fe             | uerweh            | rpasses l       | kann erst na     | ch dem E   | Bildupload d   | lurchgeführt werden. |          |     |
|                                                                                          | Ŭ                      |                   |                 |                  |            |                | 0                    |          |     |
|                                                                                          |                        |                   |                 |                  |            |                |                      |          |     |
| Schließen                                                                                |                        |                   |                 |                  |            |                |                      |          |     |
| Conneben                                                                                 |                        |                   |                 |                  |            |                |                      |          |     |
|                                                                                          |                        |                   |                 |                  |            |                |                      |          |     |
|                                                                                          |                        |                   |                 |                  |            |                |                      |          |     |
| Dienstgrad Standesbuch-Nr. von - bis Vorname Zuname Mitgliedschaft Feuerwachen/Löschzüge |                        |                   |                 |                  |            |                | öschzüge             |          |     |
| Eintrittsdatum von - bis Abmeldedatum von - bis                                          |                        |                   |                 |                  |            |                |                      |          |     |
| Geburtsdatum SVNR Geschlecht Piz Ort                                                     |                        |                   |                 |                  |            |                |                      |          |     |
|                                                                                          |                        |                   |                 |                  |            |                |                      |          |     |
|                                                                                          |                        |                   |                 |                  |            |                |                      | <b>1</b> | QUD |
|                                                                                          |                        |                   |                 |                  |            |                |                      |          |     |
|                                                                                          |                        |                   |                 |                  |            |                | Anzahl 20            | ~        |     |
| Status StNr.                                                                             | Dienstgrad             | Vorname           | Zuname          | Geburtsdatum     | SVNR       | Eintrittsdatum | Abmeldedatum         |          |     |
| ? Aktiv 260                                                                              | FM                     | Maximilian        | Mustermann      | 01.01.1970       | 1234010170 | 13.03.2024     |                      | <u>u</u> |     |
|                                                                                          |                        |                   |                 | Datensatz 1-1 vo | on 1 🛛 🕨 🕨 | I              |                      |          |     |